# iPhone・iPad の Safari でウェブサイトをデスクトップ用で

## 表示する方法

iPhone・iPad の Safari でパソコン版の Safari と同じような表示をさせる場合、お使いの端末(iPhone か iPad)とOS(iOS、iPadOS)によって操作が少し異なります。

# iPhone(iOS 13.0 以降の場合)

iOS 13を搭載した iPhone でデスクトップ用のウェブサイトを表示する方法です。

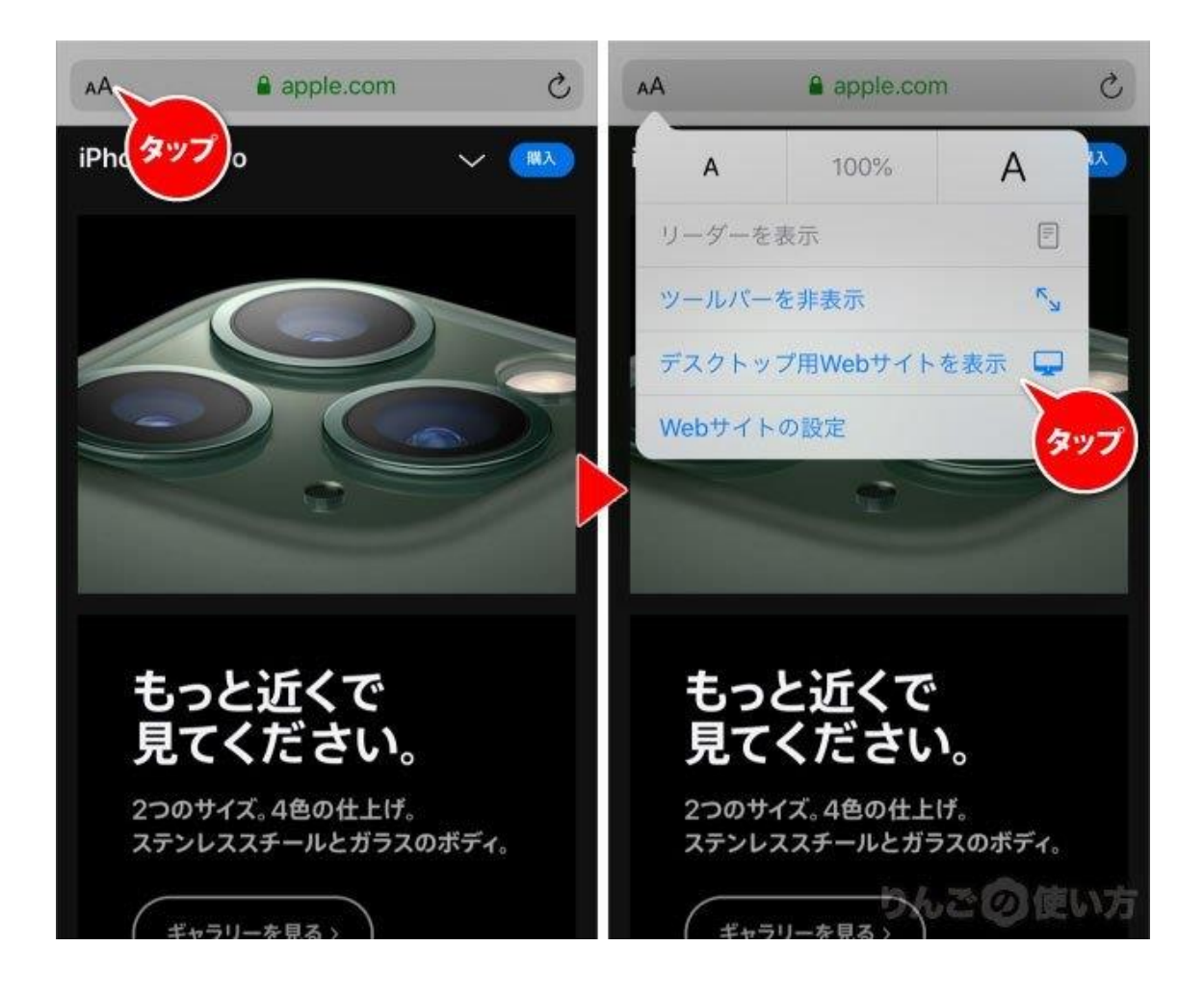

- 1. Safari を表示
- 2. 画面上、アドレスバーの右にある AA をタップ
- 3. デスクトップ用 Web サイトを表示をタップ

デスクトップ用のウェブサイトからモバイル用のウェブサイトに戻したいときは、上の操作と同じことを行うとデスクトップ用 Web サイトを表示のところが、モバイル用 Web

サイトを表示に変わっているので、それをタップします。

# iPhone(iOS 12 かそれ以前搭載)の場合

iOS 12 もしくはそれ以前のそれ以前の iOS を搭載している iPhone の場合は以下の ようにデスクトップ版のウェブサイトを表示させることができます。

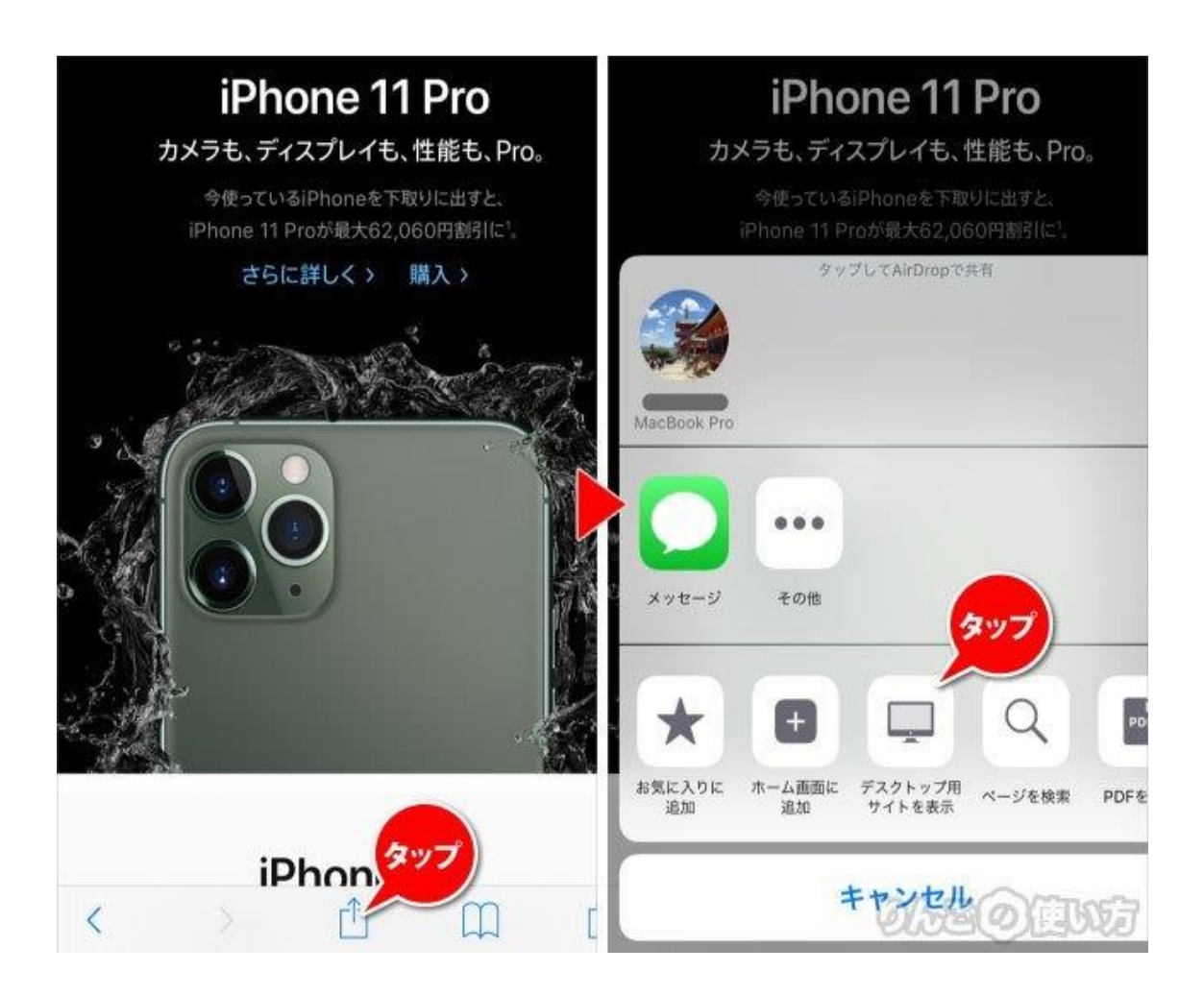

- 1. Safari を開く
- 2. 画面下のメニューから真ん中のアイコンをタップ
- 3. 画面一番下のメニューからデスクトップ用サイトを表示をタップ。

もし画面一番下のメニューにデスクトップ用サイトを表示が見つけられないときは、そのメニューの部分を右から左にスワイプすると表示されるはずです。

#### iPad(iPadOS 13.1 以降)の場合

iPadOS の Safari はデスクトップと同じ表示をしているため、 デスクトップの Web サ

イトを表示というメニューがありません。

### iPad(iOS 12.4 かそれ以前)の場合

iOS 12.4、もしくはそれ以前の iPad でデスクトップ表示をさせる方法です。基本的に iOS 12.4 かそれ以前を搭載した iPhone と同じで、ボタンの位置が若干違う程度で す。

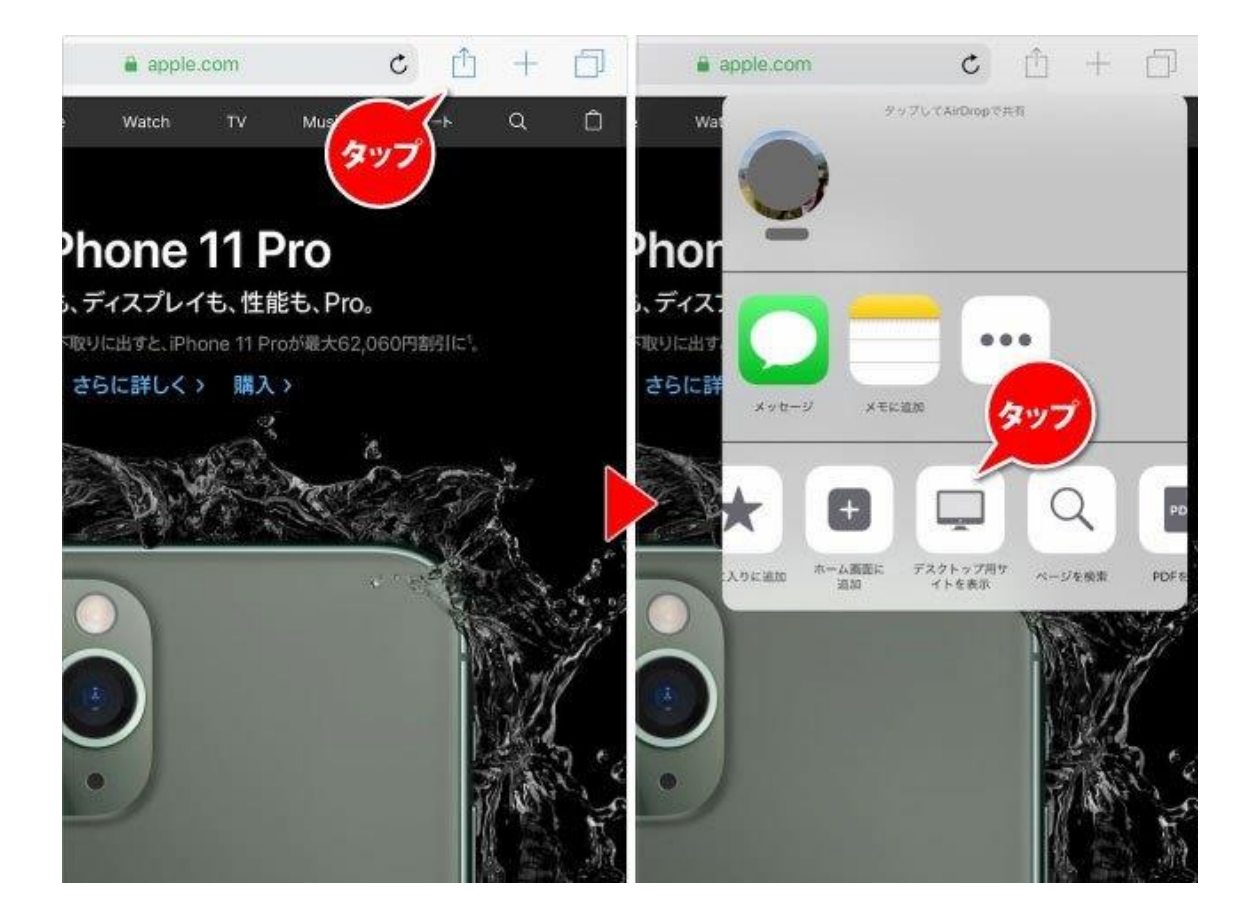

- 1. Safari を開く
- 2. 画面右上のアイコンをタップ
- 3. 表示されたメニューの一番下からデスクトップ用サイトを表示をタップ

以上でデスクトップ用のウェブサイトが表示されます。